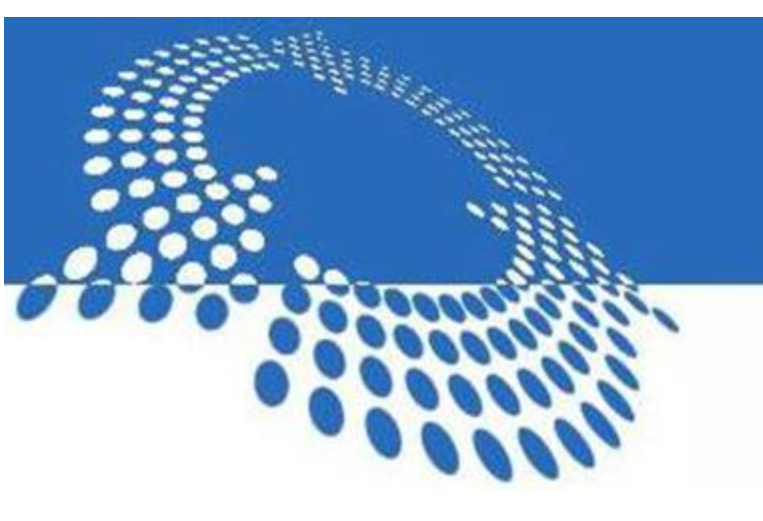

# विवाह पंजीकरण उपयोगकर्ता पुस्तिका

# कंप्यूटरीकरण पर्यावरण

सॉफ्टवेयर को उपयोग से पूर्व सॉफ्टवेयर के अनुरूप पर्यावरण को सुनिश्चित करना आवश्यक है। अतः नीचे दिए गए सभी विकल्पों को ध्यानपूर्वक पढ़ें और सुनिश्चित करें कि वे यथास्थिति में उपलब्ध हों। इसको अलग अलग भाग में बाँट कर दर्शाया गया है जिससे स्थापित करने में कोई कठिनाई न हो:

- हार्डवेयर
- सॉफ्टवेयर
- विभिन्न लिंक

# सिस्टम की आवश्यकताएं

I. सिस्टम हार्डवेयर

| डेस्कटॉप प्रोसेसर% | पेन्टियम 4 अथवा उसके ऊपर |
|--------------------|--------------------------|
| नेटवर्क            | इंटरनेट                  |

#### II. सिस्टम साफ्टवेयर

| मोज़िला फ़ायरफ़ॉक्स: | V. 40. 0 या ऊपर                                              |
|----------------------|--------------------------------------------------------------|
| गूगल क्रोम:          | V.40.0 या ऊपर                                                |
| इंटरनेट एक्स्प्लोरर: | V.11.0 या ऊपर                                                |
| हिंदी टंकड़:         | संरचना सॉफ्टवेयर/ अन्ययूनिकोड हिंदी टाइपिंग टूल्स जैसे indic |

#### III. एप्लीकेशन साफ्टवेयर एवं अन्य विवरण

- a. **संरचना टंकड़ सॉफ्टवेयर :** उपयोगकर्ता के हिंदी में टंकड़ हेतु "संरचना" सॉफ्टवेयर का इनस्टॉल करना आवश्यक है। यह सॉफ्टवेयर लॉगिन स्क्रीन पर अपने डेस्कटॉप विन्यास के अनुरूप वेब साइट http://igrsup.gov.in/ के डाउनलोड लिंक पर जाकर डानलोड कर लें तथा इनस्टॉल कर लें। हिंदी टंकड़ के समय संरचना को चला लें। हिंदी टंकड़ के लिए "कैप्स लॉक " को "ऑन " कर लें, अंग्रेजी में टंकड़ के लिए इसे "ऑफ" कर लें।
- b. विवाह पंजीकरण सॉफ्टवेयर उपयोग करने के लिए डेस्कटॉप के इंटरनेट ब्राउज़र पर निम्न टाइप
   करें: http://igrsup.gov.in/

# 1 विवाह पंजीकरण

# 1.1 परिचय

**विवाह** पंजीकरण की प्रक्रिया के स्वचालन के लिए स्टाम्प तथा पजीकरण विभाग के निर्देशानुसार, एन.आई.सी. उत्तर प्रदेश द्वारा **आन–लाइन विवाह पंजीकरण हेतु साफ्टवेयर का विकास किया गया है ।** 

# 1.2 विवाह पंजीकरण कार्यप्रवाह

प्रेरणा सॉफ्टवेयर में कार्य का प्रवाह निम्न रूप से निर्धारित किया गया है:

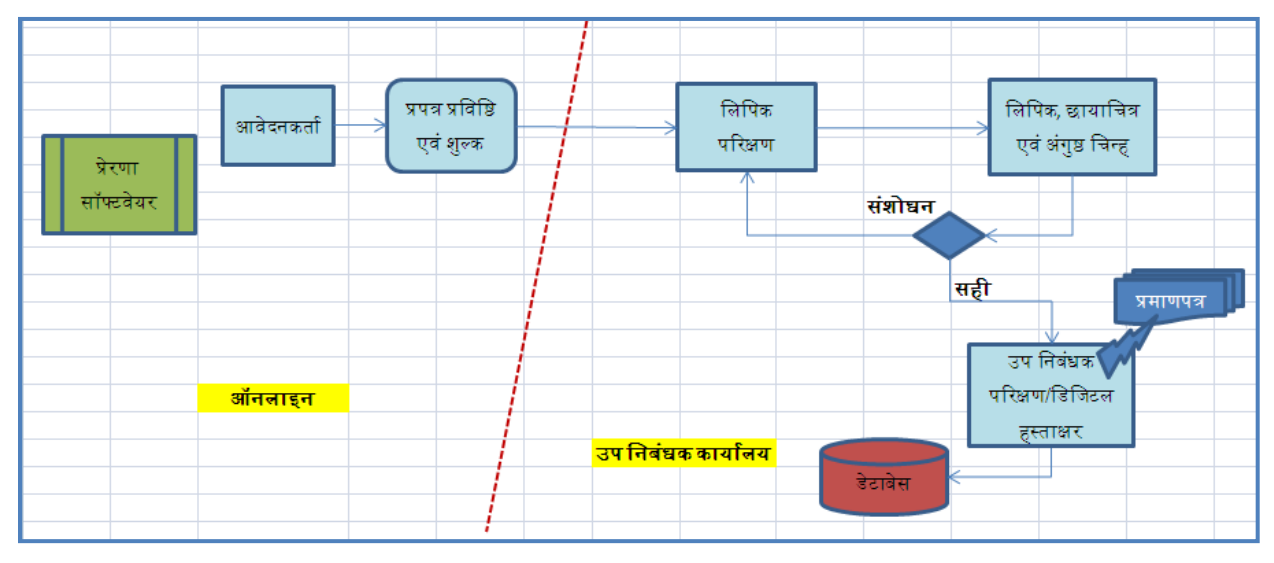

कार्यप्रवाह को दो भागों में बांटा गया है:

- 1. ऑनलाइन आवेदन मॉड्यूल
- *2.* कार्यालय मॉड्यूल

# 2 ऑनलाइन आवेदन प्रपत्र

ऑनलाइन आवेदन मॉड्यूल द्वारा आवेदक कहीं से भी कंप्यूटर के माध्यम से प्रपत्र भर सकता है। आवेदक अपने पूर्ण विवरण तथा प्रमाण पत्र भी अपलोड कर सकता है, यह प्रपत्र को पूर्ण करने के लिए आवश्यक हैं। और शुल्क का भुगतान भी भुगतान द्वार के द्वारा कर सकता है।

यह मॉड्यूल निम्न सुविधाएं प्रदान करेगा:

- ऑनलाइन प्रपत्र
- ऑनलाइन भुगतान

# 2.1 प्रपत्र भरें

रजिस्ट्री ऑफिस की वेबसाइट <u>http://igrsup.gov.in/</u> पर दिए गए विवाह पंजीकरण के अंतर्गत आवेदन पत्र लिंक पर क्लिक करें।

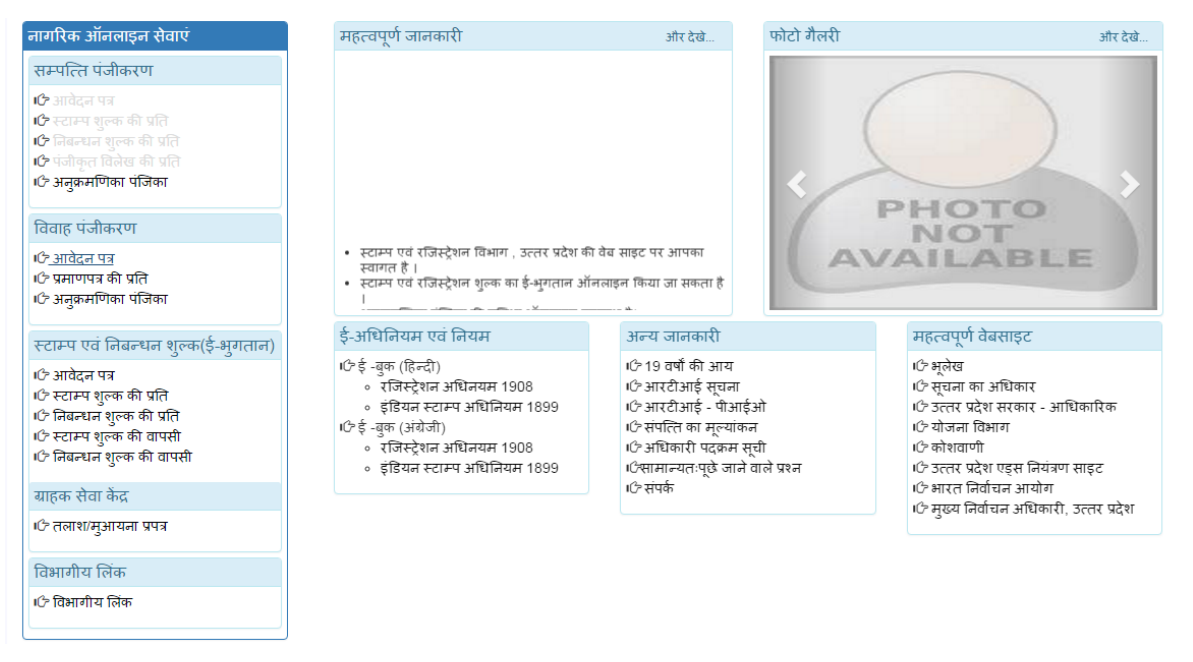

## 2.1.1 आवेदन पत्र भरने हेतु

- यदि आपने अपना आवेदन पत्र पहले से भर रखा है तो प्रयोक्ता लॉगिन में अपना आवेदन संख्या व पासवर्ड डाल कर लोगिन करें।
- यदि आप नया आवेदन पत्र भरना चाहते हैं तो नवीन आवेदन प्रपत्र भरें का चयन कर आगे बढ़ें।

🔒 मुख्य पृष्ठ

| विवाह पंजीकरण                                                                                                    | प्रयोक्ता लॉगिन                                            |
|----------------------------------------------------------------------------------------------------|------------------------------------------------------------|
| नवीन आवेदन प्रपत्र भरें                                                                                                    | आवेदन संख्या.                                              |
| जानकारी<br>।८ नवीन आवेदन प्रपत्र भरने हेतु उपरोक्त विकल्प का चयन करे।<br>।८ आवेदन प्रपत्र में संशोधन एवं प्रपत्र की स्थिति की जानकारी हेतु आवेदन | पासतडे.<br>कैप्चा अंकित करें.                              |
| संख्या एव पासवर्ड से लॉगोन करे।                                                                                                    | प्रवेश करे<br>इसे पूर्व स्थिति मे लाने लिए यहां क्लिक करें |

इस वेबसाइट को सबसे अच्छा देखने के लिए फ़ायरफ़ॉक्स 29+और गूगल कोम 34+ एवं स्क्रीन रेसोलुशन 1280 X 720 व इससे ऊपर का स्क्रीन रेसोलुशन का प्रयोग करें ।

# 2.1.2 पति का विवरण

प्रपत्र में पहला भाग पति का विवरण है। यह पूर्ण रूप से भरने तथा अपने प्रमाण पत्र अपलोड करने के उपरांत ही अगले पृष्ठ पर जाएगा।

#### 2.1.2.1 प्रारूप

प्रपत्र का प्रारूप निम्न रूप से दिखेगा :

| <u>हिन्दू विवाह पंजीकरण हेतु आवेदन पत्र</u> |                           |                     |                              |          |                 |
|---------------------------------------------|---------------------------|---------------------|------------------------------|----------|-----------------|
| पति का विवरण                                | पत्नी का विवरण            | विवाह स्थल / पं     | जीकरण कार्यालय का चय         | ল        | साक्षी का विवरण |
|                                             |                           |                     | पति का विवरण                 |          |                 |
| नाम<br>(हिन्दी में):*                       |                           |                     | (अंग्रेजी में):*             |          |                 |
| माता का नाम<br>(हिन्दी में):*               | 1 ▼                       |                     | (अंग्रेजी में):*             | Mrs •    |                 |
| पिता का नाम<br>(दिन्दी में) *               | <b>T</b>                  |                     | (अंग्रेजी में):*             | Mr •     |                 |
| (१६०९६१ म)."<br>🔲 यदि माता व पिता दोनों     | में से कोई जात नहीं है, त | गे संरक्षक का विवरण | т                            |          |                 |
| व्यवसायः*चय                                 | न करें                    | ¥                   | विवाह के समय<br>प्रास्थिति:* | चयन करें | <b>v</b>        |
| जन्मतिथि:*                                  |                           |                     | आयु(वर्ष):                   | 0        |                 |
| ई-मेल:                                      |                           |                     | मोबाईल:*                     | +91      |                 |
| राष्ट्रीयता(हिन्दी                          |                           |                     | (अंग्रेजी में):              |          |                 |
| में):                                       |                           |                     |                              |          |                 |
|                                             |                           | सामान्य             | /वर्तमान निवास का पता        |          |                 |
| 🗷 उत्तर प्रदेश में 🔲 उत्त                   | तर प्रदेश से बाहर 🔲 देश   | । से बाहर           |                              |          |                 |
|                                             |                           |                     | (अंग्रेजी में):*             |          |                 |
| जनभद(।हन्दा म):*                            | चयन करें                  | •                   | (अंग्रेजी में):*             |          |                 |
| तहसील(हिन्दी में):*                         | चयन करें                  | •                   | (भंग्रोजी में)               |          |                 |
| मोहल्ला/गॉव(हिन्दी<br>-                     | चयन करें                  | •                   | (31-301 er).                 |          |                 |
| मे):                                        |                           |                     | (अग्रजा म):                  |          |                 |
| निवास पता(हिन्दी में):                      |                           |                     | पिन कोड:                     |          |                 |
| पिन कोद'                                    |                           |                     |                              |          |                 |
| 1101 4401                                   |                           |                     |                              |          |                 |

|                                                                                                    |                                  | स्थायी      | निवास का पता                                                                           |                                             |
|----------------------------------------------------------------------------------------------------|----------------------------------|-------------|----------------------------------------------------------------------------------------|---------------------------------------------|
| यदि सामान्य/वर्तमान निवार                                                                                       | स का पता और स्थायी निवास का पता  | समान हो     |                                                                                        |                                             |
| 🗷 उत्तर प्रदेश में 🗌 उत्त                                                                                       | र प्रदेश से बाहर 🔲 देश से बाहर   |             |                                                                                        |                                             |
| जनपद(हिन्दी में):*<br>तहसील(हिन्दी में): *<br>मोहल्ला/गॉव(हिन्दी<br>में):<br>निवास पता(हिन्दी में):<br>पिन कोड: | चयन करें<br>चयन करें<br>चयन करें | ▼<br>▼<br>_ | (अंग्रेजी में):*<br>(अंग्रेजी में):*<br>(अंग्रेजी में):<br>(अंग्रेजी में):<br>पिन कोड: |                                             |
|                                                                                                    | i                                | छायाचित्र,  | /प्रमाण पत्र प्रतियां                                                                  |                                             |
| छायाचित्र:<br>(अधिकतम फ़ाइल साइज 40 के.बी.)<br>भाषा मार्ग कार्य<br>अपलोड करें                                   |                                  |             |                                                                                        |                                             |
| क्या आप आधार कार्ड धारक                                                                                         | हैं? 🕑 हॉ 🗌 नहीं                 |             |                                                                                        |                                             |
| आधार कार्ड संख्या:*                                                                                             |                                  |             | संलग्न करें                                                                            | Choose File<br>(अधिकतम फ़ाइल साइज 1 एम.बी.) |
|                                                                                                    | चयन करें                         | T           | संलग्न करें                                                                            | Choose File<br>(अधिकतम फ़ाइल साइज 1 एम.बी.) |
|                                                                                                    |                                  | सुर         | क्षित करें                                                                             |                                             |

| क्या आप आधार कार्ड धारक हैं?                 | 🗌 हॉ 🕑 नहीं |               |                                            |
|----------------------------------------------|-------------|---------------|--------------------------------------------|
| पहचान का साक्ष्य :*                          | चयन करें    | ▼ संलग्न करें | Choose File<br>(अधिकतम फ़ाइल साइज1 एम.बी.) |
| पहचान साक्ष्य संख्या:*<br>निवास का साक्ष्य * | चयन करें    | ▼ संलग्न करें | Choose File<br>(अधिकतम फ़ाइल साइज1 एम.बी.) |
| <br>आयु का साक्ष्य :*                        | चयन करें    | ▼ संलग्न करें | Choose File<br>(अधिकतम फ़ाइल साइज1 एम.बी.) |

## 2.1.2.2 विकल्पों का विवरण

प्रपत्र में दिए गए विकल्प निन्म हैं, तथा उनको भरने के निर्देश भी साथ में दिए गए हैं।

| क्रमांक | प्रविष्टि विकल्प                                                       | विवरण           | मान्यकरण /निर्देश                                                                                                    |
|---------|------------------------------------------------------------------------|-----------------|----------------------------------------------------------------------------------------------------|
| 1       | नाम (हिंदी में)                                                        | प्रविष्टि       | हिंदी में प्रविष्टि करें, अन्य प्रविष्टि सम्भव<br>नहीं होगी।                                                                                              |
| 2       | नाम (अंग्रेजी में )                                                    | प्रविष्टि       | अंग्रेजी में प्रविष्टि करें, अन्य प्रविष्टि सम्भव<br>नहीं होगी।                                                                                           |
| 3       | माता का नाम (हिंदी में)                                                | प्रविष्टि       | हिंदी में प्रविष्टि करें, अन्य प्रविष्टि सम्भव<br>नहीं होगी।                                                                                              |
| 4       | पिता का नाम (हिंदी में)                                                | प्रविष्टि       | हिंदी में प्रविष्टि करें, अन्य प्रविष्टि सम्भव<br>नहीं होगी।                                                                                              |
| 5       | यदि माता पिता दोनों में से<br>कोई ज्ञात नहीं है तो संरक्षक<br>का विवरण | रेडियो बटन      | यदि किसी भी कारणवश माता-पिता के<br>विवरण नही हों, तो रेडियो बटन द्वारा<br>संरक्षक का चयन कर प्रविष्टि करें।                                               |
| 6       | संरक्षक का नाम (हिंदी में)                                             | प्रविष्टि       | हिंदी में प्रविष्टि करें, अन्य प्रविष्टि सम्भव<br>नहीं होगी।                                                                                              |
| 7       | संरक्षक का पता (हिंदी में)                                             | प्रविष्टि       | हिंदी में प्रविष्टि करें, अन्य प्रविष्टि सम्भव<br>नहीं होगी।                                                                                              |
| 8       | व्यवसाय                                                                | मास्टर सूची     | कृपया मास्टर टेबल में से उचित विकल्प<br>चुनें।                                                                                                    |
| 9       | जन्म तिथि                                                              | कैलेंडर         | कृपया बॉक्स पर क्लिक करने के उपरांत<br>कैलेंडर में से सही तिथि का चयन करें।<br>कृपया सुनिश्चित कर लें की वर 21 वर्ष से<br>ऊपर हो, अन्यथा मान्य नहीं होगा। |
| 10      | ईमेल                                                                   | प्रविष्टि       | कृपया सुनिश्चित करें कि ईमेल में "@" और<br>"." दोनों को आवश्यक रूप से लिखा गया हो<br>अन्यथा ईमेल मान्य नहीं होगा।                                         |
| 11      | आयु (वर्ष)                                                             | स्वतः प्रविष्टि | स्वतः दर्शाया जाएगा।                                                                                                    |
| 12      | मोबाइल संख्या                                                          | प्रविष्टि       | 10 अंक में प्रविष्टि होनी है , कम या ज़्यादा                                                                                                    |

|    |                                   |                 | सम्भव नहीं है।                                                  |
|----|-----------------------------------|-----------------|-----------------------------------------------------------------|
| 13 | राष्ट्रीयता(हिन्दी में)           | प्रविष्टि       | हिंदी में प्रविष्टि करें, अन्य प्रविष्टि सम्भव<br>नहीं होगी।    |
| 14 | राष्ट्रीयता(अंग्रेजी में)         | प्रविष्टि       | अंग्रेजी में प्रविष्टि करें, अन्य प्रविष्टि सम्भव<br>नहीं होगी। |
|    | सामान्य / वर्तमान निवास<br>का पता |                 |                                                                 |
| 15 | यदि उत्तर प्रदेश में है           | रेडियो बटन      |                                                                 |
| 16 | जनपद (हिंदी में)                  | मास्टर सूची     | कृपया मास्टर टेबल में से उचित विकल्प<br>चुनें।                  |
| 17 | जनपद (अंग्रेजी में )              | स्वतः प्रविष्टि | स्वतः अंग्रेजी दर्शाया जाएगा।                                   |
| 18 | मोहल्ला/गाँव (हिंदी में)          | मास्टर सूची     | कृपया मास्टर टेबल में से उचित विकल्प<br>चुनें।                  |
| 19 | (अंग्रेजी में )                   | स्वतः प्रविष्टि | स्वतः अंग्रेजी दर्शाया जाएगा।                                   |
| 20 | पिन कोड                           | प्रविष्टि       | 6 अंक में प्रविष्टि होनी है , कम या ज़्यादा<br>सम्भव नहीं है।   |
| 21 | तहसील (हिंदी में)                 | मास्टर सूची     | कृपया मास्टर टेबल में से उचित विकल्प<br>चुनें।                  |
| 22 | (अंग्रेजी में )                   | स्वतः प्रविष्टि | स्वतः अंग्रेजी दर्शाया जाएगा।                                   |
| 23 | मकान संख्या /गली (हिंदी<br>में)   | प्रविष्टि       | हिंदी में प्रविष्टि करें, अन्य प्रविष्टि सम्भव<br>नहीं होगी।    |
| 24 | (अंग्रेजी में )                   | प्रविष्टि       | अंग्रेजी में प्रविष्टि करें, अन्य प्रविष्टि सम्भव<br>नहीं होगी। |
| 24 | यदि उत्तर प्रदेश के बाहर है       | रेडियो बटन      |                                                                 |
| 25 | प्रदेश (हिंदी में)                | प्रविष्टि       | हिंदी में प्रविष्टि करें, अन्य प्रविष्टि सम्भव<br>नहीं होगी।    |
| 26 | पता (हिंदी में)                   | प्रविष्टि       | हिंदी में प्रविष्टि करें, अन्य प्रविष्टि सम्भव<br>नहीं होगी।    |

| 27 | यदि देश के बाहर है              | रेडियो बटन  |                                                                                                  |
|----|---------------------------------|-------------|--------------------------------------------------------------------------------------------------|
| 28 | पता (हिंदी में)                 | प्रविष्टि   | हिंदी में प्रविष्टि करें, अन्य प्रविष्टि सम्भव<br>नहीं होगी।                                     |
| 29 | (अंग्रेजी में )                 | प्रविष्टि   | अंग्रेजी में प्रविष्टि करें, अन्य प्रविष्टि सम्भव<br>नहीं होगी।                                  |
|    | <mark>स्थाई पत</mark> ा         |             | <mark>सभी प्रविष्टि वर्तमान पता के जैसे होंगी।</mark>                                            |
| 30 | छायाचित्र                       | प्रविष्टि   | "ब्राउज" कर सही छायाचित्र अपलोड करें।                                                            |
| 31 | क्या आप आधार कार्ड धारक<br>हैं? | विकल्प      | सही विकल्प का चयन करें।                                                                          |
| 32 | यदि विकल्प "हाँ" का चयन         |             |                                                                                                  |
| 33 | आधार कार्ड संख्या               | प्रविष्टि   | 16 अंक तक मान्य है।                                                                              |
| 34 | यदि विकल्प "नहीं" का<br>चयन     |             |                                                                                                  |
| 35 | पहचान प्रमाण पत्र               | मास्टर सूची | कृपया मास्टर टेबल में से उचित विकल्प<br>चुनें। उसके उपरांत "ब्राउज" कर सही प्रमाण<br>अपलोड करें। |
| 36 | प्रमाण पत्र संख्या              | प्रविष्टि   | 16 अंक तक मान्य है।                                                                              |
| 37 | आयु प्रमाण पत्र                 | मास्टर सूची | कृपया मास्टर टेबल में से उचित विकल्प<br>चुनें। उसके उपरांत "ब्राउज" कर सही प्रमाण<br>अपलोड करें। |
| 38 | निवास प्रमाण पत्र               | मास्टर सूची | कृपया मास्टर टेबल में से उचित विकल्प<br>चुनें। उसके उपरांत "ब्राउज" कर सही प्रमाण<br>अपलोड करें। |

#### 2.1.2.3 प्रतिरूप

पूर्ण रूप से भरने के उपरांत प्रपत्र इस प्रकार से दिखेगा जैसा कि नीचे दर्शाया गया है:

| <u>हिन्द् विवाह पंजीकरण हेतु आवेदन पत्र</u> |                                              |               |                              |                |                 |
|---------------------------------------------|----------------------------------------------|---------------|------------------------------|----------------|-----------------|
| पति का विवरण                                | पत्नी का विवरण                               | विवाह स्थल    | r/ पंजीकरण कार्याल           | ाय का चयन      | साक्षी का विवरण |
|                                             |                                              | पति व         | <b>ग</b> विवरण               |                |                 |
| नाम<br>(हिन्दी में):*                       | राहल                                         |               | (अंग्रेजी में):*             | RAHU           | L               |
| माता का नाम<br>(हिन्दी में):*               | श्रीमती 🗾 रीता                               |               | (अंग्रेजी में):*             | Mrs REET       | A               |
| पिता का नाम<br>(हिन्दी में):*               | श्री 🗾 मानव                                  |               | (अंग्रेजी में):*             | Mr MAAN        | IAV             |
| 🔲 यदि माता व पित                            | ग दोनों में से कोई जात नहीं है, तो संरक्षक क | न विवरण       |                              |                |                 |
| व्यवसाय:*                                   | नौकरी 💌                                      |               | विवाह के समय<br>प्रास्थिति:* | अविवाहित       | •               |
| जन्मतिथि:*                                  | 01/02/1995                                   |               | आयु(वर्ष):                   | 21             |                 |
| ई-मेल:                                      |                                              |               | मोबाईल:*                     | +91 9875644541 |                 |
| राष्ट्रीयता(हिन्दी                          | भारतीय                                       |               | (अंग्रेजी में):              | INDIAN         |                 |
| में):                                       |                                              |               |                              |                |                 |
|                                             |                                              | सामान्य/वर्तम | ान निवास का पता              |                |                 |
| 🗹 उत्तर प्रदेश में                          | 🗖 उत्तर प्रदेश से बाहर 🔲 देश से बाहर         |               |                              |                |                 |
|                                             |                                              |               | (अंग्रेजी में):*             | AZAMGARH       |                 |
| जनपद(हिन्दा म)                              | ः आजमगढ़                                     | •             | (अंग्रेजी में):*             | AZAMGARH       |                 |
| तहसील(हिन्दी में)                           | ):* आजमगढ़                                   | •             | (अंग्रेजी में):              |                |                 |
| मोहल्ला/गाँव(हिन्<br>न्रे                   | न्दी अबू सईदपुर                              | •             | (भंगोली में))                | ADD SAEEDFUR   |                 |
| म):                                         | - x.                                         |               | (Jistoliet).                 |                |                 |
| ानवास पता(हिन्द                             | ГН):                                         |               | ।पन कोड:                     |                |                 |
| पिन कोड:                                    |                                              |               |                              |                |                 |

| स्थायी निवास का पता                                               |                                |                        |                                                                            |  |
|-------------------------------------------------------------------|--------------------------------|------------------------|----------------------------------------------------------------------------|--|
| यदि सामान्य/वर्तमान निवास का पता और स्थायी निवास का पता समान हो 📝 |                                |                        |                                                                            |  |
| 🗹 उत्तर प्रदेश में 🔲 उत्त                                         | र प्रदेश से बाहर 🔲 देश से बाहर |                        |                                                                            |  |
|                                                                   |                                | (अंग्रेजी में):*       | AZAMGARH                                                                   |  |
| जनपद((हल्दा म):*                                                  | आजमगढ़                         | (अंग्रेजी में):*       | AZAMGARH                                                                   |  |
| तहसील(हिन्दी में): *                                              | आजमगढ़ 💌                       | (भंगो.ची में))         |                                                                            |  |
| मोहल्ला/गाँव(हिन्दी                                               | अबू सईदपुर 💌                   | (319011 41).           | ABU SAEEDPUR                                                               |  |
| मे):                                                              |                                | (भग्रेगा म):           |                                                                            |  |
| निवास पता(हिन्दी में):                                            |                                | पिन कोड:               |                                                                            |  |
| पिन कोद'                                                          |                                |                        |                                                                            |  |
| 1101 403.                                                         |                                |                        |                                                                            |  |
|                                                                   |                                |                        |                                                                            |  |
|                                                                   | छायाचित्र                      | १/प्रमाण पत्र प्रतियां |                                                                            |  |
| छायाचित्र:                                                        |                                | Bro                    | owse                                                                       |  |
|                                                                   |                                | (अधिकतम फ़ा            | इल साइज 40 के.बी.)                                                         |  |
|                                                                   |                                |                        |                                                                            |  |
|                                                                   |                                |                        | अपलोड करें                                                                 |  |
|                                                                   |                                |                        |                                                                            |  |
| क्या आप आधार कार्ड धारक                                           | हैं? 🔲 हाँ 🗹 नहीं              |                        |                                                                            |  |
|                                                                   |                                |                        |                                                                            |  |
| पहचान का साक्ष्य :*                                               | पैन कार्ड 💌                    | संलग्न करें            | Browse                                                                     |  |
|                                                                   |                                |                        | (अधिकतम फ़ाइल साइज 1 एम.बी.)                                               |  |
|                                                                   |                                |                        | 00006_VivahPanjiKaranHindiPrapatra.pdf                                     |  |
| भूतवान सादय संख्या.                                               | R1GRE54645646                  | . *                    |                                                                            |  |
| निवास का साक्ष्य *                                                | पेंशनर कार्ड(फोटो लगा हुआ) 🔳   | सलग्न कर               | Browse                                                                     |  |
|                                                                   |                                |                        | (अधिकतम फ़ाइल साइज 1 एम.बी.)<br>२०००६ Viyah Panji Karan USEna Pranatra ndf |  |
|                                                                   |                                |                        | 00000_vitani algikaran052.hgi rapatra.paj                                  |  |
|                                                                   |                                |                        |                                                                            |  |
| ्<br>भगा दा गाध्य •*                                              |                                | गंतरन को               |                                                                            |  |
| जायु का सादय :*                                                   | माध्यमिक विद्यालय छोडने का 🎽   | र्सलण्डी फीर्          |                                                                            |  |
|                                                                   |                                |                        | (जायकतम फ़ाइल साइन 1 एम.बा.)<br>00006_VivahPanjiKaranUSEnqPrapatra.vdf     |  |
|                                                                   | स                              | रक्षित करें            | _ , _ , _ , _ , _ , _ , _ , _ , _ , _ ,                                    |  |
|                                                                   | 3                              |                        |                                                                            |  |

# 2.1.3 पत्नी का विवरण

प्रपत्र में अगला भाग पत्नी का विवरण है। यह पूर्ण रूप से भरने तथा अपने प्रमाण पत्र अपलोड करने के उपरांत ही अगले पृष्ठ पर जाएगा।

#### 2.1.3.1 प्रारूप

प्रपत्र का प्रारूप निम्न रूप से दिखेगा:

| <u>हिन्द् विवाह पंजीकरण हेतु आवेदन पत्र</u>                           |                                    |  |  |
|-----------------------------------------------------------------------|------------------------------------|--|--|
| पति का विवरण पत्नी का विवरण विवाह स्थल/ पंजीकर                        | रण कार्यालय का चयन साक्षी का विवरण |  |  |
| पत्नी र                                                               | का विवरण                           |  |  |
| नाम                                                                   | (अंग्रेजी में):*                   |  |  |
| (हिन्दी में):*                                                        |                                    |  |  |
| विवाह पूर्व नाम(हिन्दी                                                | (अंग्रेजी में):                    |  |  |
| Ă):                                                                   |                                    |  |  |
| (यदि उपरोक्त से                                                       |                                    |  |  |
| भिन्न है)                                                             |                                    |  |  |
| माता का नाम श्रीमती 💌                                                 | (अंग्रजा म):* Mrs 🔽                |  |  |
| (१,७९६) म) अस्य अस्य अस्य अस्य अस्य अस्य अस्य अस्य                    | (भंगोजी में) •*                    |  |  |
| (हिन्दी में):*                                                        | (district):                        |  |  |
| 🔲 यदि माता व पिता दोनों में से कोई ज्ञात नहीं है, तो संरक्षक का विवरण |                                    |  |  |
|                                                                       |                                    |  |  |
| व्यवसाय: *चयन करें 🔽                                                  | विवाह के समयचयन करें 🔽             |  |  |
| जन्मतिथि: *                                                           | आयु(वर्ष): 0                       |  |  |
| ई-मेल:                                                                | मोबाईल: +01                        |  |  |
| राष्ट्रीयता(हिन्दी में):                                              | (अंग्रेजी में):                    |  |  |
|                                                                       | ान निवास का पता                    |  |  |
| 🗹 उत्तर प्रदेश में 🔲 उत्तर प्रदेश से बाहर 🔲 देश से बाहर               |                                    |  |  |
| जनपद(हिन्दी में):*च्यान कर्चे                                         | (अंग्रेजी में):*                   |  |  |
| तहमील(हिन्दी में):*                                                   | (अंग्रेजी में):*                   |  |  |
|                                                                       | (अंग्रेजी में):                    |  |  |
| नाएरपा/गाप(एरपान)चयन कर्र                                             | (अंग्रेजी में):                    |  |  |
| ानवास पता(ाहन्दा म):                                                  | पिन कोद:                           |  |  |
| पिन कोड:                                                              |                                    |  |  |
|                                                                       |                                    |  |  |

|                                                                                                   |                                   | स्थायी निव    | ास का पता                                                                   |                                             |
|---------------------------------------------------------------------------------------------------|-----------------------------------|---------------|-----------------------------------------------------------------------------|---------------------------------------------|
| यदि सामान्य/वर्तमान निवास                                                                         | न का पता और स्थायी निवास का पता स | समान हो 🔲     |                                                                             |                                             |
| 🗹 उत्तर प्रदेश में 🔲 उत्तर                                                                        | र प्रदेश से बाहर 🔲 देश से बाहर    |               |                                                                             |                                             |
| जनपद(हिन्दी में):*<br>तहसील(हिन्दी में):*<br>मोहल्ला/गाँव(हिन्दी में):<br>निवास पता(हिन्दी में):* | चयन करें<br>चयन करें<br>चयन करें  | •             | (अंग्रेजी में):*<br>(अंग्रेजी में):*<br>(अंग्रेजी में):<br>(अंग्रेजी में):* |                                             |
| पिन कोड:                                                                                          |                                   |               | पिन कोड:                                                                    |                                             |
|                                                                                                   |                                   |               |                                                                             |                                             |
|                                                                                                   | <b>e</b>                          | आयाचित्र/प्रम | ाण पत्र प्रतियां                                                            |                                             |
| ভাযাঘির:*                                                                                         |                                   |               | Browse<br>(अधिकतम फ़ाइल<br>के.बी.)                                          | माइज 40<br>PHOTO<br>AVAILABLE<br>अपलोड करें |
| क्या आप आधार कार्ड धारक ह                                                                         | हैं? 🛛 हाँ 🔲 नहीं                 |               |                                                                             |                                             |
| आधार कार्ड संख्या:*                                                                               |                                   |               | संलग्न करें                                                                 | Browse<br>(अधिकतम फ़ाइल साइज 1 एम.बी.)      |
| आयु का साक्ष्य: *                                                                                 | चयन करें                          | •             | संलग्न करें                                                                 | Browse<br>(अधिकतम फ़ाइल साइज 1 एम.बी.)      |
|                                                                                                   |                                   | सुरक्षि       | त करें                                                                      |                                             |
|                                                                                                   |                                   |               |                                                                             |                                             |
| क्या आप आधार कार्ड धारक है                                                                        | ? 🔲 हाँ 📝 नहीं                    |               |                                                                             |                                             |

| क्या आप आधार कार्ड धारक हैं?                  | 🔲 हाँ 📝 नहीं |          |             |                                        |
|-----------------------------------------------|--------------|----------|-------------|----------------------------------------|
| पहचान का साक्ष्य:*                            | चयन करें     | •        | संलग्न करें | Browse<br>(अधिकतम फ़ाइल साइज 1 एम.बी.) |
| पहचान साक्ष्य संख्या: *<br>निवास का साक्ष्य:* | चयन करें     | •        | संलग्न करें | Browse<br>(अधिकतम फ़ाइल साइज 1 एम.बी.) |
| आयु का साक्ष्य: *                             | चयन करें     | •        | संलग्न करें | Browse<br>(अधिकतम फ़ाइल साइज 1 एम.बी.) |
|                                               |              | सुरक्षित | करें        |                                        |

#### 2.1.3.2 विकल्पों का विवरण

प्रपत्र में दिए गए विकल्प निन्म हैं, तथा उनको भरने के निर्देश भी साथ में दिए गए हैं।

| क्रमांक | प्रविष्टि विकल्प                                                         | विवरण       | मान्यकरण /निर्देश                                                                                                    |
|---------|--------------------------------------------------------------------------|-------------|----------------------------------------------------------------------------------------------------|
| 1       | नाम (हिंदी में)                                                          | प्रविष्टि   | हिंदी में प्रविष्टि करें, अन्य प्रविष्टि सम्भव<br>नहीं होगी।                                                                                              |
| 2       | नाम (अंग्रेजी में )                                                      | प्रविष्टि   | अंग्रेजी में प्रविष्टि करें, अन्य प्रविष्टि सम्भव<br>नहीं होगी।                                                                                           |
| 3       | पत्नी का विवाह पूर्व नाम<br>(यदि उपरोक्त से भिन्न है)                    | प्रविष्टि   | हिंदी में प्रविष्टि करें, अन्य प्रविष्टि सम्भव<br>नहीं होगी।                                                                                              |
| 4       | पत्नी का विवाह पूर्व नाम<br>(यदि उपरोक्त से भिन्न है)<br>(अंग्रेजी में ) | प्रविष्टि   | अंग्रेजी में प्रविष्टि करें, अन्य प्रविष्टि सम्भव<br>नहीं होगी।                                                                                           |
| 5       | माता का नाम (हिंदी में)                                                  | प्रविष्टि   | हिंदी में प्रविष्टि करें, अन्य प्रविष्टि सम्भव<br>नहीं होगी।                                                                                              |
| 6       | पिता का नाम (हिंदी में)                                                  | प्रविष्टि   | हिंदी में प्रविष्टि करें, अन्य प्रविष्टि सम्भव<br>नहीं होगी।                                                                                              |
| 7       | यदि माता पिता दोनों में से<br>कोई ज्ञात नहीं है तो संरक्षक<br>का विवरण   | रेडियो बटन  | यदि किसी भी कारणवश माता-पिता के<br>विवरण नही हों, तो रेडियो बटन द्वारा<br>संरक्षक का चयन कर प्रविष्टि करें।                                               |
| 8       | संरक्षक का नाम (हिंदी में)                                               | प्रविष्टि   | हिंदी में प्रविष्टि करें, अन्य प्रविष्टि सम्भव<br>नहीं होगी।                                                                                              |
| 9       | संरक्षक का पता (हिंदी में)                                               | प्रविष्टि   | हिंदी में प्रविष्टि करें, अन्य प्रविष्टि सम्भव<br>नहीं होगी।                                                                                              |
| 10      | व्यवसाय                                                                  | मास्टर सूची | कृपया मास्टर टेबल में से उचित विकल्प<br>चुनें।                                                                                                    |
| 11      | जन्म तिथि                                                                | कैलेंडर     | कृपया बॉक्स पर क्लिक करने के उपरांत<br>कैलेंडर में से सही तिथि का चयन करें।<br>कृपया सुनिश्चित कर लें की वर 21 वर्ष से<br>ऊपर हो, अन्यथा मान्य नहीं होगा। |
| 12      | ईमेल                                                                     | प्रविष्टि   | कृपया सुनिश्चित करें कि ईमेल में "@" और<br>"." दोनों को आवश्यक रूप से लिखा गया हो<br>अन्यथा ईमेल मान्य नहीं होगा।                                         |

| 13 | आयु (वर्ष)                                      | स्वतः प्रविष्टि | स्वतः दर्शाया जाएगा।                                            |
|----|-------------------------------------------------|-----------------|-----------------------------------------------------------------|
| 14 | मोबाइल संख्या                                   | प्रविष्टि       | 10 अंक में प्रविष्टि होनी है , कम या ज़्यादा<br>सम्भव नहीं है।  |
| 15 | राष्ट्रीयता(हिन्दी में)                         | प्रविष्टि       | हिंदी में प्रविष्टि करें, अन्य प्रविष्टि सम्भव<br>नहीं होगी।    |
| 16 | राष्ट्रीयता(अंग्रेजी में)                       | प्रविष्टि       | अंग्रेजी में प्रविष्टि करें, अन्य प्रविष्टि सम्भव<br>नहीं होगी। |
|    | सामान्य / वर्तमान निवास<br><mark>का पत</mark> ा |                 |                                                                 |
| 17 | यदि उत्तर प्रदेश में है                         | रेडियो बटन      |                                                                 |
| 18 | जनपद (हिंदी में)                                | मास्टर सूची     | कृपया मास्टर टेबल में से उचित विकल्प<br>चुनें।                  |
| 19 | जनपद (अंग्रेजी में )                            | स्वतः प्रविष्टि | स्वतः अंग्रेजी दर्शाया जाएगा।                                   |
| 20 | मोहल्ला/गाँव (हिंदी में)                        | मास्टर सूची     | कृपया मास्टर टेबल में से उचित विकल्प<br>चुनें।                  |
| 21 | (अंग्रेजी में )                                 | स्वतः प्रविष्टि | स्वतः अंग्रेजी दर्शाया जाएगा।                                   |
| 22 | पिन कोड                                         | प्रविष्टि       | 6 अंक में प्रविष्टि होनी है , कम या ज़्यादा<br>सम्भव नहीं है।   |
| 23 | तहसील (हिंदी में)                               | मास्टर सूची     | कृपया मास्टर टेबल में से उचित विकल्प<br>चुनें।                  |
| 24 | (अंग्रेजी में )                                 | स्वतः प्रविष्टि | स्वतः अंग्रेजी दर्शाया जाएगा।                                   |
| 24 | मकान संख्या /गली (हिंदी<br>में)                 | प्रविष्टि       | हिंदी में प्रविष्टि करें, अन्य प्रविष्टि सम्भव<br>नहीं होगी।    |
| 25 | (अंग्रेजी में )                                 | प्रविष्टि       | अंग्रेजी में प्रविष्टि करें, अन्य प्रविष्टि सम्भव<br>नहीं होगी। |
| 26 | यदि उत्तर प्रदेश के बाहर है                     | रेडियो बटन      |                                                                 |
| 27 | प्रदेश (हिंदी में)                              | प्रविष्टि       | हिंदी में प्रविष्टि करें, अन्य प्रविष्टि सम्भव<br>नहीं होगी।    |

|    | -                               |             | -                                                                                                |
|----|---------------------------------|-------------|--------------------------------------------------------------------------------------------------|
| 29 | पता (हिंदी में)                 | प्रविष्टि   | हिंदी में प्रविष्टि करें, अन्य प्रविष्टि सम्भव<br>नहीं होगी।                                     |
| 30 | यदि देश के बाहर है              | रेडियो बटन  |                                                                                                  |
| 31 | पता (हिंदी में)                 | प्रविष्टि   | हिंदी में प्रविष्टि करें, अन्य प्रविष्टि सम्भव<br>नहीं होगी।                                     |
| 32 | (अंग्रेजी में )                 | प्रविष्टि   | अंग्रेजी में प्रविष्टि करें, अन्य प्रविष्टि सम्भव<br>नहीं होगी।                                  |
|    | <mark>स्थाई पत</mark> ा         |             | <mark>सभी प्रविष्टि वर्तमान पता के जैसे होंगी।</mark>                                            |
| 33 | छायाचित्र                       | प्रविष्टि   | "ब्राउज" कर सही छायाचित्र अपलोड करें।                                                            |
| 33 | क्या आप आधार कार्ड धारक<br>हैं? | विकल्प      | सही विकल्प का चयन करें।                                                                          |
| 34 | यदि विकल्प "हाँ" का चयन         |             |                                                                                                  |
| 35 | आधार कार्ड संख्या               | प्रविष्टि   | 16 अंक तक मान्य है।                                                                              |
| 36 | यदि विकल्प "नहीं" का<br>चयन     |             |                                                                                                  |
| 37 | क्या आप आधार कार्ड धारक<br>हैं? | विकल्प      | सही विकल्प का चयन करें।                                                                          |
| 38 | पहचान प्रमाण पत्र               | मास्टर सूची | कृपया मास्टर टेबल में से उचित विकल्प<br>चुनें। उसके उपरांत "ब्राउज" कर सही प्रमाण<br>अपलोड करें। |
| 39 | प्रमाण पत्र संख्या              | प्रविष्टि   | 16 अंक तक मान्य है।                                                                              |
| 40 | आयु प्रमाण पत्र                 | मास्टर सूची | कृपया मास्टर टेबल में से उचित विकल्प<br>चुनें। उसके उपरांत "ब्राउज" कर सही प्रमाण<br>अपलोड करें। |
| 41 | निवास प्रमाण पत्र               | मास्टर सूची | कृपया मास्टर टेबल में से उचित विकल्प<br>चुनें। उसके उपरांत "ब्राउज" कर सही प्रमाण<br>अपलोड करें। |

#### 2.1.3.3 प्रतिरूप

पूर्ण रूप से भरने के उपरांत प्रपत्र इस प्रकार से दिखेगा जैसा कि नीचे दर्शाया गया है :

|                                                                                                    | <u>हिन्द् विवाह पंजीकरण हेतु आवेदन पत्र</u> |                        |                              |                 |  |  |
|----------------------------------------------------------------------------------------------------|---------------------------------------------|------------------------|------------------------------|-----------------|--|--|
| पति का विवरण                                                                                                    | पत्नी का विवरण                              | विवाह स्थल / पंजीकरण व | गर्यालय का चयन               | साक्षी का विवरण |  |  |
|                                                                                                    |                                             | पत्नी ब                | का विवरण                     |                 |  |  |
| नाम                                                                                                    | लता                                         |                        | (अंग्रेजी में):*             | LATA            |  |  |
| (हिन्दी में):*                                                                                                    |                                             |                        |                              |                 |  |  |
| विवाह पूर्व नाम(हिन्दी                                                                                                    |                                             |                        | (अंग्रेजी में):              |                 |  |  |
| में):                                                                                                    |                                             |                        |                              |                 |  |  |
| (यदि उपरोक्त से                                                                                                    |                                             |                        |                              |                 |  |  |
| भिन्न हैं)                                                                                                    |                                             |                        |                              |                 |  |  |
| माता का नाम                                                                                                    | श्रीमती 💌 नीलम                              |                        | (अग्रेजी में):*              | Mrs  NEELAM     |  |  |
| (।हल्दा म): *                                                                                                    |                                             |                        | (); *** ***                  |                 |  |  |
| पिता का नाम<br>(हिन्दी में)•*                                                                                                    | প্রী महिन                                   |                        | (जग्रजा म):^                 | Mr MOHAN        |  |  |
| (त्रण्याण).                                                                                                    | ्यान्या<br>टोनों में में कोई चान नहीं       | है तो संरक्षक का विवरण |                              |                 |  |  |
|                                                                                                    | याणा स स माइ सारा गहा                       | 0, (11 (1(4)))) 144(-1 |                              |                 |  |  |
| व्यवसाय: *                                                                                                    | नौकरी                                       | •                      | विवाह के समय<br>प्रास्थिति:* | अविवाहित 🔻      |  |  |
| जन्मतिथि: *                                                                                                    | 14/02/1990                                  |                        | आयु(वर्ष):                   | 26              |  |  |
| ई-मेल:                                                                                                    |                                             |                        | मोबाईल:                      | +91             |  |  |
| राष्ट्रीयता(हिन्दी में):                                                                                                    | भारतीय                                      |                        | (अंग्रेजी में):              | INDIAN          |  |  |
|                                                                                                    |                                             | सामान्य/वर्तम          | ान निवास का पता              |                 |  |  |
| 🗹 उत्तर प्रदेश में 🔳                                                                                                    | 🛛 उत्तर प्रदेश से बाहर 🔳                    | देश से बाहर            |                              |                 |  |  |
| जनपद(हिन्दी में):*                                                                                                    | भाजमगढ                                      | •                      | (अंग्रेजी में):*             | AZAMGARH        |  |  |
| तहमील(हिन्टी में):                                                                                                    | *                                           |                        | (अंग्रेजी में):*             | AZAMGARH        |  |  |
| हिन्दू विवाह पंजीकरण हेतु आवेदन पत्र         पति का विवरण       पत्नी का विवरण       विवाह स्थल / पंजीकरण कार्यालय का चयन       साली का विवरण         गम       तता       (अंग्रेजी में):*       LATA         गम       तता       (अंग्रेजी में):*       LATA         गित का विवरण       (अंग्रेजी में):*       LATA         गित का विवरण       (अंग्रेजी में):*       LATA         गित का वाम       तीम ती वास       (अंग्रेजी में):*       Mrs         गित का वाम       तीम ती वास       (अंग्रेजी में):*       Mrs       NEELAM         गित का वाम       तीम ती वास       (अंग्रेजी में):*       Mrs       NEELAM         गित का वाम       तीम ती वा मित म       (अंग्रेजी में):*       Mrs       NEELAM         गित का वाम       ती प्रे मोहल       (अंग्रेजी में):*       Mr       MOHAN         हिन्दी में):*       अर्था ना वा पिता दोनी में से कोई जात नहीं है, तो संरक्षक का विवरण       उर्विवाहित       पारियति:*         यात्या वा पिता दोनी में से कोई जात नहीं है, तो संरक्षक का विवरण       उर्विवाहित       पारियति:*       अग्रिवाहित         प्राययागर:       नीकत प्रा प्रतिहती सें?       आविवाहित       पारियति:*       आविवाहित         प्राययागर:       नीकत प्रा प्रतीया वा प्रता देवा से ते बाहर       (अंग्रेजी में):       NDIAN |                                             |                        |                              |                 |  |  |
| माहल्ला/गाव(हिन्द                                                                                                    | <sup>भ भ)ः</sup>   अमठा गोपालपु             | र 💌                    | (अंग्रेजी में):              |                 |  |  |
| निवास पता(हिन्दी व                                                                                                    | म):<br>                                     |                        | पिन कोट'                     |                 |  |  |
| पिन कोड:                                                                                                    |                                             |                        | 170 1915.                    |                 |  |  |
|                                                                                                    |                                             |                        |                              |                 |  |  |

|                                                  |                                 | ₹     | थायी निव    | गस का पता               |                                                                                                    |
|--------------------------------------------------|---------------------------------|-------|-------------|-------------------------|----------------------------------------------------------------------------------------------------|
| यदि सामान्य/वर्तमान निवास                        | न का पता और स्थायी निवास का पता | र समा | ान हो 🔽     |                         |                                                                                                    |
| 🗹 उत्तर प्रदेश में 🔲 उत्तर                       | र प्रदेश से बाहर 🔲 देश से बाहर  |       |             |                         |                                                                                                    |
| जनपद(हिन्दी में):*                               | ארודיו                          | -     |             | (अंग्रेजी में):*        | AZAMGARH                                                                                                    |
| तहसील(हिन्दी में):*                              | <u>आजमगढ़</u><br>अन्तरमगद       |       |             | (अंग्रेजी में):*        | AZAMGARH                                                                                                    |
| मोदन्ना/गॉन(दिन्दी में):                         |                                 |       |             | (अंग्रेजी में):         | AMTHA GOPALPUR                                                                                                    |
|                                                  | अमठा गापालपुर                   |       |             | (अंग्रेजी में):*        |                                                                                                    |
| ानवास पता(१हन्दा म)."                            |                                 |       | *****       | पिन कोड:                |                                                                                                    |
| ।पन काड:                                         |                                 |       |             |                         |                                                                                                    |
|                                                  |                                 | छाय   | ाचित्र/प्रम | ाण पत्र प्रतियां        |                                                                                                    |
| स्रायाचित्र:*                                    |                                 |       |             | Bron<br>(अधिकतम !<br>के | wse<br>फ़ाइल साइज 40<br>इ.बी.)<br>अपलोड करें                                                                                                    |
| क्या आप आधार कार्ड धारक है<br>पहचान का साक्ष्य:* | रैं?                            |       | •           | संलग्न करें             | Browse                                                                                                    |
| पहचान साक्ष्य संख्या: *<br>निवास का साक्ष्य:*    | FGHJU8765H<br>मतदाता पहचान पत्र | •     | •           | संलग्न करें             | (সঘিকনেम फ़ाइल साइज 1 एम.बी.)<br>201522700028_Vadhu_IdProof.pdf<br>Browse<br>(সঘিকনেम फ़ाइल साइज 1 एम.बी.)<br>201522700028_Vadhu_ResidenceProof.pdf |
| आयु का साक्ष्य: *                                | पैन कार्ड                       |       | •           | संलग्न करें<br>ति करें  | Browse<br>(अधिकतम फ़ाइन साइज 1 एम.बी.)<br>201522700028_Vadhu_AgeProof.pdf                                                                           |

## 2.1.4 विवाह स्थल / कार्यालय का चयन

प्रपत्र के अगले भाग में आवेदनकर्ता को विवाह स्थल की जानकारी तथा उसके उपरांत उप निबंधक कार्यालय का चयन करना होगा।

#### 2.1.4.1 प्रारूप

प्रपत्र पूर्ण रूप से भरने तथा अपने प्रमाण पत्र (यदि आवश्यक हों) अपलोड करने के उपरांत ही अगले पृष्ठ पर जाएगा।

|                                                                                                    | <u>हिन्द् विवाह पंजीकरण हेतु आवेदन पत्र</u>                      |                        |                                                                                      |                          |                 |  |  |
|----------------------------------------------------------------------------------------------------|------------------------------------------------------------------|------------------------|--------------------------------------------------------------------------------------|--------------------------|-----------------|--|--|
| पति का विवरण                                                                                                    | पत्नी का विवरण                                                   | विवाह स्थल / पंजी      | किरण कार्यालय का                                                                     | चयन                      | साक्षी का विवरण |  |  |
|                                                                                                    | विवाह स्थल विवरण                                                 |                        |                                                                                      |                          |                 |  |  |
|                                                                                                    | विवाह स्थल का पता(हिन्दी)                                        | )                      |                                                                                      | विवाह स्थल का पता(अंग्रे | ਤੀ)             |  |  |
| <ul> <li>✓ उत्तर प्रदेश में</li> <li>जनपद</li> <li>(हिन्दी में):*</li> <li>तहसील</li> <li>(हिन्दी में):*</li> <li>मोहल्ला/गाँव</li> <li>(हिन्दी में):</li> <li>गिवास पता</li> <li>(हिन्दी में):</li> <li>पिन कोड:</li> </ul> | उत्तर प्रदेश से बाहर ेेे भार<br>चयन करें<br>वयन करें<br>वयन करें | त देश से बाहर          | (अंग्रेजी में):<br>(अंग्रेजी में):<br>(अंग्रेजी में):<br>(अंग्रेजी में):<br>पिन कोड: |                          |                 |  |  |
| विवाह दिनांक*                                                                                                    |                                                                  |                        |                                                                                      |                          |                 |  |  |
|                                                                                                    |                                                                  | विवाह पंजीकरण हेतु पंज | जीकरण कार्यालय का                                                                    | चयन                      |                 |  |  |
| जनपद(हिन्दी में):*<br>उप निबंधक कार्यालय(ॉ<br>में):*                                                                                                    | चयन करें<br>हेन्दीचयन करें                                       |                        | (अंग्रेजी में):<br>(अंग्रेजी में):<br>तेत करें                                       |                          |                 |  |  |

## 2.1.4.2 विकल्पों का विवरण

प्रपत्र में दिए गए विकल्प निन्म हैं, तथा उनको भरने के निर्देश भी साथ में दिए गए हैं।

| क्रमांक | प्रविष्टि विकल्प         | विवरण           | मान्यकरण /निर्देश                              |
|---------|--------------------------|-----------------|------------------------------------------------|
| 1       | यदि उत्तर प्रदेश में है  | रेडियो बटन      |                                                |
| 2       | जनपद (हिंदी में)         | मास्टर सूची     | कृपया मास्टर टेबल में से उचित विकल्प<br>चुनें। |
| 3       | जनपद (अंग्रेजी में )     | स्वतः प्रविष्टि | स्वतः अंग्रेजी दर्शाया जाएगा।                  |
| 4       | मोहल्ला/गाँव (हिंदी में) | मास्टर सूची     | कृपया मास्टर टेबल में से उचित विकल्प<br>चुनें। |

| 5  | (अंग्रेजी में )                   | स्वतः प्रविष्टि | स्वतः अंग्रेजी दर्शाया जाएगा।                                   |
|----|-----------------------------------|-----------------|-----------------------------------------------------------------|
| 6  | पिन कोड                           | प्रविष्टि       | 6 अंक में प्रविष्टि होनी है , कम या ज़्यादा<br>सम्भव नहीं है।   |
| 7  | तहसील (हिंदी में)                 | मास्टर सूची     | कृपया मास्टर टेबल में से उचित विकल्प<br>चुनें।                  |
| 8  | (अंग्रेजी में )                   | स्वतः प्रविष्टि | स्वतः अंग्रेजी दर्शाया जाएगा।                                   |
| 9  | मकान संख्या /गली (हिंदी<br>में)   | प्रविष्टि       | हिंदी में प्रविष्टि करें, अन्य प्रविष्टि सम्भव<br>नहीं होगी।    |
| 10 | (अंग्रेजी में )                   | प्रविष्टि       | अंग्रेजी में प्रविष्टि करें, अन्य प्रविष्टि सम्भव<br>नहीं होगी। |
| 11 | यदि उत्तर प्रदेश के बाहर  है      | रेडियो बटन      |                                                                 |
| 12 | पता (हिंदी में)                   | प्रविष्टि       | हिंदी में प्रविष्टि करें, अन्य प्रविष्टि सम्भव<br>नहीं होगी।    |
| 13 | पता (अंग्रेजी में)                | प्रविष्टि       | अंग्रेजी में प्रविष्टि करें, अन्य प्रविष्टि सम्भव<br>नहीं होगी। |
| 14 | यदि देश के बाहर है                | रेडियो बटन      |                                                                 |
| 15 | पता (हिंदी में)                   | प्रविष्टि       | हिंदी में प्रविष्टि करें, अन्य प्रविष्टि सम्भव<br>नहीं होगी।    |
| 16 | पता (अंग्रेजी में)                | प्रविष्टि       | अंग्रेजी में प्रविष्टि करें, अन्य प्रविष्टि सम्भव<br>नहीं होगी। |
| 17 | विवाह दिनांक                      | कैलेंडर         |                                                                 |
| 18 | जनपद (हिंदी में)                  | मास्टर सूची     | कृपया मास्टर टेबल में से उचित विकल्प<br>चुनें।                  |
| 19 | जनपद (अंग्रेजी में )              | स्वतः प्रविष्टि | स्वतः अंग्रेजी दर्शाया जाएगा।                                   |
| 20 | उप निबंधक कार्यालय<br>(हिंदी में) | मास्टर सूची     | कृपया मास्टर टेबल में से उचित विकल्प<br>चुनें।                  |
| 21 | उप निबंधक कार्यालय                | स्वतः प्रविष्टि | स्वतः अंग्रेजी दर्शाया जाएगा।                                   |

| (अंग्रेजी में ) |  |
|-----------------|--|
|                 |  |

#### 2.1.4.3 प्रतिरूप

पूर्ण रूप से भरने के उपरांत प्रपत्र इस प्रकार से दिखेगा जैसा कि नीचे दर्शाया गया है:

| <u>हिन्द् विवाह पंजीकरण हेतु आवेदन पत्र</u>                                                                                                    |                                                  |                        |                          |                                                                                      |                                      |               |     |
|----------------------------------------------------------------------------------------------------|--------------------------------------------------|------------------------|--------------------------|--------------------------------------------------------------------------------------|--------------------------------------|---------------|-----|
| पति का विवरण                                                                                                    | पत्न                                             | ी का विवरण             | विवाह स्थल               | / पंजीकरण कार्याल                                                                    | भय का चयन                            | साक्षी का विव | ारण |
|                                                                                                    | विवाह स्थल विवरण                                 |                        |                          |                                                                                      |                                      |               |     |
|                                                                                                    | विवाह स्थ                                        | ल का पता(हिन्दी)       |                          |                                                                                      | विवाह स्थल का पता                    | (अंग्रेजी)    |     |
| <ul> <li>उत्तर प्रदेश में<br/>जनपद<br/>(हिन्दी में):*<br/>तहसील<br/>(हिन्दी में):*<br/>मोहल्ला/गाँव<br/>(हिन्दी में):<br/>निवास पता</li> </ul> | 🔲 उत्तर प्रदेश<br>आजमगढ़<br>आजमगढ़<br>अबू सईदपुर | से बाहर                | बाहर                     | (अंग्रेजी में):<br>(अंग्रेजी में):<br>(अंग्रेजी में):<br>(अंग्रेजी में):<br>पिन कोड: | AZAMGARH<br>AZAMGARH<br>ABU SAEEDPUR |               |     |
| पिन कोड:                                                                                                    |                                                  |                        | 1                        |                                                                                      |                                      |               |     |
| विवाह दिनाक*                                                                                                    | न गमा बटनमे व                                    | 01/02/2016             | रणीनम् का समय            | र काके गरधिन कान                                                                     | ग भनिनार्ग है                        |               |     |
| नाट- विवाह स्थल भ                                                                                                    | ग मता बदलन प                                     | ग दसा म पुल. पंजाकरण प | ମସାଖସ ୩୩ ସସଙ             | । करक सुरादात करन                                                                    | ॥ जानपाथ ह                           |               |     |
|                                                                                                    |                                                  | विवाह प                | ांजीकरण हेतु पं <b>ज</b> | ग्रीकरण कार्यालय का                                                                  | चयन                                  |               |     |
| जनपद(हिन्दी में):*                                                                                                    |                                                  | आजमगढ़                 | •                        | (अंग्रेजी में):                                                                      | AZAMGARH                             |               |     |
| उप निबंधक कार्याल<br>में):*                                                                                                    | य(हिन्दी                                         | सदर                    | •                        | (अंग्रेजी में):                                                                      | SADAR                                |               |     |
|                                                                                                    |                                                  |                        | सुरवि                    | त्तेत करें                                                                           |                                      |               |     |

## 2.1.5 साक्षी का विवरण

प्रपत्र पूर्ण रूप से भरने तथा अपने प्रमाण पत्र (यदि आवश्यक हों) अपलोड करने के उपरांत ही अगले पृष्ठ पर जाएगा।

#### 2.1.5.1 प्रारूप

प्रपत्र का प्रारूप निम्न रूप से दिखेगा:

| <u>हिन्दू विवाह पंजीकरण हेतु आवेदन पत्र</u> |                     |                    |                       |                           |
|---------------------------------------------|---------------------|--------------------|-----------------------|---------------------------|
| पति का विवरण                                | पत्नी का विवरण      | विवाह स्थल / पंजीव | करण कार्यालय का ज     | वयन साक्षी का विवरण       |
|                                             |                     | 1-साक्षी का वि     | वरण                   |                           |
| नाम:(हिन्दी में):* <sub>श्री</sub>          | •                   |                    | च्च अंग्रेजी में:* Mr |                           |
| पता                                         |                     |                    |                       |                           |
| (हिन्दी में): *                             | .H.                 |                    |                       | h.                        |
| ई-मेल:                                      |                     |                    | मोबाईल: +01           |                           |
| छायाचित्र:                                  |                     |                    | Browse                |                           |
| (अधिकतम फ़ाइल साइज 40                       | के.बी.)             |                    |                       |                           |
|                                             |                     |                    |                       | PHOTO<br>NOT<br>AVAILABLE |
|                                             |                     |                    |                       | भपनोद करें                |
| पहचान प्रमाण पत्र:*                         | - चाग्रज कों-       | •                  | संलग्न करें           | Browse                    |
| (अधिकतम फ़ाइल साइज 1 ए                      | -पयन फर-<br>गम.बी.) |                    |                       | biowse                    |
| पहचान प्रमाण पत्र संख्या: *                 |                     |                    |                       |                           |
|                                             |                     | 2-साक्षी का वि     | वरण                   |                           |
| नाम(हिन्दी में):* 🛛 🕺                       | •                   |                    | च्च अंग्रेजी में:* Mr |                           |
| पता(हिन्दी में):*                           | Ŀ.                  | ****               | अंग्रेजी में: *       | h.                        |
| ई-मेल:                                      |                     |                    | मोबाईल: जि            |                           |
| बागात्तिन'                                  |                     |                    |                       |                           |
| (अधिकतम फ़ाइल साइज 40                       | के.बी.)             |                    | Browse                | PHOTO<br>NOT<br>AVAILABLE |
|                                             |                     |                    |                       | अपलोड करें                |
| पहचान प्रमाण पत्र:*                         | -चयन करें-          | •                  | संलग्न करें           | Browse                    |
| (अधिकतम फ़ाइल साइज 1 ए                      | गम.बी.)             |                    |                       |                           |
| पहचान प्रमाण पत्र संख्या: *                 |                     |                    |                       |                           |
|                                             |                     | सुरक्षित           | कर्रे                 |                           |

### 2.1.5.2 विकल्पों का विवरण

प्रपत्र में दिए गए विकल्प निन्म हैं, तथा उनको भरने के निर्देश भी साथ में दिए गए हैं।

| क्रमांक | प्रविष्टि विकल्प      | विवरण       | मान्यकरण /निर्देश                                                                                                 |
|---------|-----------------------|-------------|----------------------------------------------------------------------------------------------------|
|         | प्रथम साक्षी का विवरण |             |                                                                                                    |
| 1       | नाम (हिंदी में )      | प्रविष्टि   | हिंदी में प्रविष्टि करें, अन्य प्रविष्टि सम्भव<br>नहीं होगी।                                                      |
| 2       | नाम (अंग्रेजी में )   | प्रविष्टि   | अंग्रेजी में प्रविष्टि करें, अन्य प्रविष्टि सम्भव<br>नहीं होगी।                                                   |
| 3       | पता (हिंदी में )      | प्रविष्टि   | हिंदी में प्रविष्टि करें, अन्य प्रविष्टि सम्भव<br>नहीं होगी।                                                      |
| 4       | पता (अंग्रेजी में )   | प्रविष्टि   | अंग्रेजी में प्रविष्टि करें, अन्य प्रविष्टि सम्भव<br>नहीं होगी।                                                   |
| 5       | ईमेल                  | प्रविष्टि   | कृपया सुनिश्चित करें कि ईमेल में "@" और<br>"." दोनों को आवश्यक रूप से लिखा गया<br>हो अन्यथा ईमेल मान्य नहीं होगा। |
| 6       | मोबाइल संख्या         | प्रविष्टि   | 10 अंक में प्रविष्टि होनी है , कम या ज़्यादा<br>सम्भव नहीं है।                                                    |
| 7       | छायाचित्र             | अपलोड       | "ब्राउज" कर सही छायाचित्र अपलोड<br>करें।                                                                          |
| 8       | ब्राउज करें           | प्रविष्टि   | हिंदी में प्रविष्टि करें, अन्य प्रविष्टि सम्भव<br>नहीं होगी।                                                      |
| 9       | पहचान पत्र            | मास्टर सूची | कृपया मास्टर टेबल में से उचित विकल्प<br>चुनें। उसके उपरांत "ब्राउज" कर सही<br>प्रमाण अपलोड करें।                  |
| 10      | पहचान पत्र संख्या     | प्रविष्टि   | 16 अंक तक मान्य है।                                                                                               |
| 11      | ब्राउज करें           | प्रविष्टि   | हिंदी में प्रविष्टि करें, अन्य प्रविष्टि सम्भव<br>नहीं होगी।                                                      |

|    | द्वितीय साक्षी का विवरण |             |                                                                                                    |
|----|-------------------------|-------------|----------------------------------------------------------------------------------------------------|
| 12 | नाम (हिंदी में )        | प्रविष्टि   | हिंदी में प्रविष्टि करें, अन्य प्रविष्टि सम्भव<br>नहीं होगी।                                                      |
| 13 | नाम (अंग्रेजी में )     | प्रविष्टि   | अंग्रेजी में प्रविष्टि करें, अन्य प्रविष्टि सम्भव<br>नहीं होगी।                                                   |
| 14 | पता (हिंदी में )        | प्रविष्टि   | हिंदी में प्रविष्टि करें, अन्य प्रविष्टि सम्भव<br>नहीं होगी।                                                      |
| 15 | पता (अंग्रेजी में )     | प्रविष्टि   | अंग्रेजी में प्रविष्टि करें, अन्य प्रविष्टि सम्भव<br>नहीं होगी।                                                   |
| 16 | ईमेल                    | प्रविष्टि   | कृपया सुनिश्चित करें कि ईमेल में "@" और<br>"." दोनों को आवश्यक रूप से लिखा गया<br>हो अन्यथा ईमेल मान्य नहीं होगा। |
| 17 | मोबाइल संख्या           | प्रविष्टि   | 10 अंक में प्रविष्टि होनी है , कम या ज़्यादा<br>सम्भव नहीं है।                                                    |
| 18 | छायाचित्र               | अपलोड       | "ब्राउज" कर सही छायाचित्र अपलोड<br>करें।                                                                          |
| 19 | ब्राउज करें             | प्रविष्टि   | हिंदी में प्रविष्टि करें, अन्य प्रविष्टि सम्भव<br>नहीं होगी।                                                      |
| 20 | पहचान पत्र              | मास्टर सूची | कृपया मास्टर टेबल में से उचित विकल्प<br>चुनें। उसके उपरांत "ब्राउज" कर सही<br>प्रमाण अपलोड करें।                  |
| 21 | पहचान पत्र संख्या       | प्रविष्टि   | 16 अंक तक मान्य है।                                                                                               |
| 22 | ब्राउज करें             | प्रविष्टि   | हिंदी में प्रविष्टि करें, अन्य प्रविष्टि सम्भव<br>नहीं होगी।                                                      |

2015 – March Page 23

#### 2.1.5.3 प्रतिरूप

पूर्ण रूप से भरने के उपरांत प्रपत्र इस प्रकार से दिखेगा जैसा कि नीचे दर्शाया गया है:

|                                                                                                    | पति का विवरण                                                                                          | पत्नी का विवरण विव           | ह स्थल / पंजीकरण कार्या                     | लय का चयन                                      | साक्षी का विवरण     |
|----------------------------------------------------------------------------------------------------|----------------------------------------------------------------------------------------------------|------------------------------|---------------------------------------------|------------------------------------------------|---------------------|
| नामः(हिन्दी क्षी ♥ वरुन अंग्रेजी Mr ♥ VARUN<br>मं):* प्रता<br>पता<br>(हिन्दी मं):* हायरस मंग्रे<br>ई-मेत:                                                                                                    |                                                                                                    |                              | 1-साक्षी का विवरण                           |                                                |                     |
| ई-मेल:<br>प्रायाधितः:<br>(अधिकतम फ़ाइल साइज 40<br>के. ती.)<br>पहचान प्रमाण पत्र:*<br>पास्पोर्ट ▼ संलग्न करे<br>Browse<br>अपलोड करे<br>पहचान प्रमाण पत्र संख्या: *<br>ASHJA8612369619<br>2-सादी का विवरण<br>वाम(हिन्दी श्री ♥ मोहीत<br>गं.*<br>पताहिन्दी श्री ♥ मोहीत<br>गं.*<br>कं.ती.<br>कं.ती.<br>कं.<br>कं.<br>कं.<br>कं.<br>कं.<br>कं.<br>कं.<br>कं | नामः(हिन्दी श्री<br>में):*<br>पता हाथरस<br>(हिन्दी में): *                                            | ▼ वरुन<br>                   | ਤਾਂਹੇਗੀ N<br>ਸੈਂ:*<br>ਤਾਂਹੇਗੀ H<br>ਸੈਂ:*    | Ir VARUN                                       |                     |
| पहचान प्रमाण परः ।<br>(अधिकतम फ़ाइल साइज 1<br>(अधिकतम फ़ाइल साइज 1<br>(अधिकतम फ़ाइल साइज 1<br>परा.ती.)<br>पहचान प्रमाण पत्र संख्या: * ASHJA8612369619                                                                                                    | ई-मेल:<br>छायाचित्र:<br>( <i>अधिकतम फ़ाइल साइज 40</i><br>के.बी.)                                      |                              | मोबाईल: <sub>+9</sub><br>Brov               | 91<br>wse<br>अपलोड करें                        | ]                   |
| 2-सादी का विवरण         नाम(हिन्दी<br>में):*       भो मोहीत       अंग्रेजी<br>में:*       Mr       MOHIT         पता(हिन्दी<br>में):*       बरेली       मंं:*       BARELIE          ई-मेल:             ई-मेल:        मोबाईल: +91          छायाचित्र:        Browse          अपनोड करें                                                                 | पहचान प्रमाण पत्र:*<br>( <i>अधिकतम फ़ाइल साइज</i> 1<br><i>एम.बी.</i> )<br>पहचान प्रमाण पत्र संख्या: * | पास्पोर्ट<br>ASHJA8612369619 | 💌 संलग्न करें                               | Browse<br>6_VivahPanjiKaranUSEn                | ]<br>gPrapatra.pdf  |
| नाम(हिन्दी आ र मोहीत अंग्रेजी Mr  MOHIT<br>में):* MOHIT<br>पता(हिन्दी बरेली में: अंग्रेजी में: BARELIE<br>* अंग्रेजी में: BARELIE<br>*<br>ई-मेल:<br>डायाचित्र:<br>(आधिकतम फ़ाइल साइज 40<br>के. बी.)<br>अपनोइ करें                                                                                                    |                                                                                                    |                              | 2-साक्षी का विवरण                           |                                                |                     |
| •,,<br>                                                                                                    | नाम(हिन्दी श्री<br>में):*<br>पता(हिन्दी बरेली                                                         | <ul> <li>मोहीत</li> </ul>    | ਤਾਂਹ੍ਰੇਗੀ ∧<br>ਸੱ:*<br>ਤਾਂਹ੍ਰੇਗੀ ਸੱ: B<br>* | Mr MOHIT                                       |                     |
| ई-मेल: मोबाईल: +91<br>छायाचित्र:<br>(अधिकतम फ़ाइल साइज 40<br>के. बी.) Browse<br>भपलोइ करें                                                                                                    | <i>а).</i> "                                                                                          |                              |                                             |                                                |                     |
| अपलोड करें                                                                                                    | ई-मेल:<br>छायाचित्र:<br>( <i>अधिकतम फ़ाइल साइज</i> 40<br>के.बी.)                                      |                              | मोबाईल: +ç<br>Brov                          | wse                                            |                     |
| पहचान प्रमाण पत्र:* पैन कार्ड ▼ संलग्न करें Browse<br>(अधिकतम फ़ाइल साइज 1 00012_VivahPanjiKaranEngPrapatra.pdf<br>एम. बी.)<br>पहचान प्रमाण पत्र संख्या: * YUIJ8765R                                                                                                    | पहचान प्रमाण पत्र:*<br>( <i>अधिकतम फ़ाइल साइज</i> 1<br><i>एम.बी.</i> )<br>पहचान प्रमाण पत्र संख्या: * | पैन कार्ड<br>YUII8765R       | ▼ संलग्न करें                               | अपलोड करें<br>Browse<br>00012_VivahPanjiKaranE | ]<br>ngPrapatra.pdf |

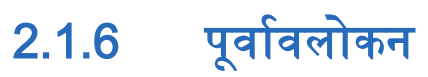

प्रपत्र पूर्ण होने के पश्चात "सुरक्षित" करने के उपरांत "पूर्वावलोकन" स्क्रीन दर्शाया जाएगा।

| हिन्द् विवाह पंजीकरण हेतु आवेदन पत्र         |                 |                                       |                               |             |  |
|----------------------------------------------|-----------------|---------------------------------------|-------------------------------|-------------|--|
| पति का विवरण                                 | पत्नी का विवरण  | विवाह स्थल / पंजीकरण कार्यालय का चयन  | साक्षी का विवरण               | पूर्वावलोकन |  |
|                                              |                 | पति का विवरण                          |                               |             |  |
| नाम(हिन्दी में): राहल (अंग्रेजी में): RAHUL  |                 |                                       |                               |             |  |
| -<br>माता नाम(हिन्दी में):                   | श्रीमती रीता    | (अंग्रेजी में): Mrs REET              | (अंग्रेजी में): Mrs REETA     |             |  |
| षिता नाम(हिन्दी में):                        | श्री मानव       | <mark>(</mark> अंग्रेजी में): Mr MAAN | (अंग्रेजी में): Mr MAANAV     |             |  |
| व्यवसाय: नौकरी                               |                 | विवाह के समय प्रास्थिति               | : अविवाहित                    |             |  |
| जन्मतिथि: 01/02/1                            | 995             | आयु(वर्ष): २१                         |                               |             |  |
| ई-मेल:                                       |                 | मोबाईल: 9875644541                    |                               |             |  |
| राष्ट्रीयता(हिन्दी में):                     | भारतीय          | (अंग्रेजी में): INDIAN                | (अंग्रेजी में): INDIAN        |             |  |
|                                              |                 | सामान्य/वर्तमान निवास का पता          |                               |             |  |
| जनपद(हिन्दी में): आ                          | जमगढ़           | (अंग्रेजी में): AZAMGAI               | н                             |             |  |
| तहसील(हिन्दी में)आउ                          | गमगढ़           | (अंग्रेजी में): AZAMGAI               | н                             |             |  |
| मोहल्ला/गाँव(हिन्दी म                        | में):अबू सईदपुर | (अंग्रेजी में): ABU SAEF              | DPUR                          |             |  |
| निवास पता(हिन्दी में)                        | :               | (अंग्रेजी में):                       | (अंग्रेजी में):               |             |  |
| पिन कोड:                                     |                 | (अंग्रेजी में):                       | (अंग्रेजी में):               |             |  |
| राज्य(हिन्दी में): उत्तर प्रदेश              |                 | (अंग्रेजी में): UTTAR PF              | (अंग्रेजी में): UTTAR PRADESH |             |  |
| स्थायी निवास का पता                          |                 |                                       |                               |             |  |
| जनपद(हिन्दी में): आजमगढ़ (अंग्रेजी में): AZ4 |                 | (अंग्रेजी में): AZAMGAI               | н                             |             |  |
| तहसील(हिन्दी में): आजमगढ़                    |                 | (अंग्रेजी में): AZAMGAI               | (अंग्रेजी में): AZAMGARH      |             |  |
| मोहल्ला/गाँव(हिन्दी में): अबू सईदपुर         |                 | (अंग्रेजी में): ABU SAEF              | (अंग्रेजी में): ABU SAEEDPUR  |             |  |
| निवास पता(हिन्दी में):                       |                 | (अंग्रेजी में):                       | (अंग्रेजी में):               |             |  |
| पिन कोड:                                     |                 | (अंग्रेजी में):                       | (अंग्रेजी में):               |             |  |
| राज्य(हिन्दी में): उत्तर प्रदेश<br>          |                 | (अंग्रेजी में): UTTAR PF              | (अंग्रेजी में): UTTAR PRADESH |             |  |

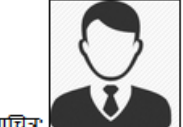

| छायाचित्रः                              |                                   |                                   |                  |  |  |
|-----------------------------------------|-----------------------------------|-----------------------------------|------------------|--|--|
| आयु प्रमाण पत्र माध्या                  | मेक विद्यालय छोडने का प्रमाण पत्र | यहां क्लिक करें                   |                  |  |  |
| प्रमाण पत्र प्रकार                      | प्रमाण पत्रनाम                    | प्रमाण पत्र संख्या                | प्रमाण पत्र लिंक |  |  |
| पहचान प्रमाण पत्र                       | पैन कार्ड                         | RTGRE54645646                     | यहां क्लिक करें  |  |  |
| निवास प्रमाण पत्र                       | पेंशनर कार्ड(फोटो लगा हुआ)        |                                   | यहां क्लिक करें  |  |  |
|                                         | पत                                | नी का विवरण                       |                  |  |  |
| नाम(हिन्दी में): लता                    |                                   | (अंग्रेजी में): LATA              |                  |  |  |
| विवाह पूर्व नाम(हिन्दी में):            |                                   | (अंग्रेजी में):                   | (अंग्रेजी में):  |  |  |
| माता नाम(हिन्दी में): श्रीमर्त          | ो <b>नी</b> लम                    | (अंग्रेजी में): Mrs NEELAM        |                  |  |  |
| पिता नाम(हिन्दी में): श्री मोहन         |                                   | (अंग्रेजी में): Mr MOHAN          |                  |  |  |
| व्यवसाय: नौकरी                          |                                   | विवाह के समय प्रास्थिति: अविवाहित |                  |  |  |
| जन्मतिथि: 14/02/1990                    |                                   | आयु(वर्ष): २६                     |                  |  |  |
| ई-मेल:                                  |                                   | मोबाईल:                           |                  |  |  |
| राष्ट्रीयता(हिन्दी में): भारतीय         |                                   | (अंग्रेजी में): INDIAN            |                  |  |  |
|                                         | सामान्य/व                         | ार्तमान निवास का पता              |                  |  |  |
| जनपद(हिन्दी में): आजमगढ़                | 5                                 | (अंग्रेजी में): AZAMGARH          |                  |  |  |
| तहसील(हिन्दी में):आजमगढ़                |                                   | (अंग्रेजी में): AZAMGARH          |                  |  |  |
| मोहल्ला/गाँव(हिन्दी में): अमठा गोपालपुर |                                   | (अंग्रेजी में): AMTHA GOPALPUR    |                  |  |  |
| निवास पता(हिन्दी में):                  |                                   | (अंग्रेजी में):                   |                  |  |  |
| पिन कोड:                                |                                   | (अंग्रेजी में):                   |                  |  |  |
| राज्य(हिन्दी में): उत्तर प्रदेश         | r                                 | (अंग्रेजी में): UTTAR PRADESH     |                  |  |  |

|                                       | स्थायी            | निवास का पता                  |                    |  |
|---------------------------------------|-------------------|-------------------------------|--------------------|--|
| जनपद(हिन्दी में): आजमगढ़              |                   | (अंग्रेजी में): AZAMGARH      |                    |  |
| तहसील(हिन्दी में): आजमगढ़             |                   | (अंग्रेजी में): AZAMGARH      |                    |  |
| मोहल्ला/गाँव(हिन्दी में): अमठा गोपाल  | ापुर              | (अंग्रेजी में): AMTHA GOPALPU | R                  |  |
| निवास पता(हिन्दी में):                |                   | (अंग्रेजी में):               |                    |  |
| पिन कोड:                              |                   | (अंग्रेजी में):               |                    |  |
| राज्य(हिन्दी में): उत्तर प्रदेश       |                   | (अंग्रेजी में): UTTAR PRADESH |                    |  |
| छायाचित्र:<br>आय् प्रमाण पत्र पैन काई |                   | यहां क्लिक करें               |                    |  |
|                                       |                   | 401                           |                    |  |
| प्रमाण पत्र प्रकार                    | प्रमाण पत्र नाम   | प्रमाण पत्र संख्या            | प्रमाण पत्र लिंक   |  |
| पहचान प्रमाण पत्र                     | पैन कार्ड         | FGHJU8765H                    | यहां क्लिक करें    |  |
| निवास प्रमाण पत्र                     | मतदाता पहचान पत्र |                               | यहां क्लिक करें    |  |
|                                       | विवाह             | र स्थल विवरण                  |                    |  |
| विवाह स्थल                            | का पता(हिन्दी)    | विवाह स्थल                    | र का पता(अंग्रेजी) |  |
| जनपद(हिन्दी में): आजमगढ़              |                   | (अंग्रेजी मॅ):Azamgarh        |                    |  |
| तहसील (हिन्दी में):आजमगढ़             |                   | (अंग्रेजी में):Azamgarh       |                    |  |
| मोहल्ला/गाँव (हिन्दी में): अबू सईदपुर |                   | (अंग्रेजी में):Abu Saeedpur   |                    |  |
| ·· –<br>निवास पता(हिन्दी में):        |                   | (अंग्रेजी में):               |                    |  |
| पिन कोड:                              |                   | (अंग्रेजी में):               |                    |  |
| विवाह दिनांक 01/02/2016               |                   |                               |                    |  |
|                                       | पंजीकरण           | । कार्यालय विवरण              |                    |  |
| जनपद(हिन्दी में): आजमगढ़              |                   | (अंग्रेजी में ) AZAMGARH      |                    |  |
| उप निबंधक कार्यालय(हिन्दी में) सदर    |                   | (अंग्रेजी में ) SADAR         |                    |  |

| 1-साक्षी का विवरण                                                                                                    |                                          |                                                                                 |                                                |  |
|----------------------------------------------------------------------------------------------------|------------------------------------------|---------------------------------------------------------------------------------|------------------------------------------------|--|
| नाम(हिन्दी में): श्री वरून                                                                                                    |                                          | (अंग्रेजी में): Mr VARUN                                                        |                                                |  |
| पता(हिन्दी में): हाथरस                                                                                                    | (अंग्रेजी में): HAATHRAS                 |                                                                                 |                                                |  |
| ई-मेल:                                                                                                    |                                          | मोबाईल संख्या:                                                                  |                                                |  |
| छायाचित्र:                                                                                                    |                                          |                                                                                 |                                                |  |
| प्रमाण पत्र प्रकार                                                                                                    | प्रमाण पत्र नाम                          | प्रमाण पत्र संख्या                                                              | प्रमाण पत्र लिंक                               |  |
| पहचान प्रमाण पत्र                                                                                                    | पास्पोर्ट                                | ASHJA8612369619                                                                 | यहां क्लिक करें                                |  |
|                                                                                                    |                                          | 2-साक्षी का विवरण                                                               |                                                |  |
| नाम(हिन्दी में): श्री मोहीत                                                                                                    |                                          | (अंग्रेजी में): Mr MOHIT                                                        |                                                |  |
| पता(हिन्दी में): बरेली                                                                                                    |                                          | (अंग्रेजी में): BARELIE                                                         |                                                |  |
| ई-मेल:                                                                                                    |                                          | मोबाईल संख्या:                                                                  |                                                |  |
| छायाचित्र:                                                                                                    |                                          |                                                                                 |                                                |  |
| प्रमाण पत्र प्रकार                                                                                                    | प्रमाण पत्र नाम                          | प्रमाण पत्र संख्या                                                              | प्रमाण पत्र लिंक                               |  |
| पहचान प्रमाण पत्र                                                                                                    | पैन कार्ड                                | YUIJ8765R                                                                       | यहां क्लिक करें                                |  |
| संशोधन करें<br>हिंदी विवाह प्रमाणपत्र प्रारूप<br>अंग्रेजी विवाह प्रमाणपत्र प्रारूप                                                                                                    |                                          |                                                                                 |                                                |  |
|                                                                                                    |                                          | सूचना                                                                           |                                                |  |
| प्रपत्र पूर्ण रूप से सही होने के उपारान्त ही नीचे दिये गये 'पूर्ण रूप से सुरक्षित' वाले विकल्प के द्वारा सुरक्षित कर लें। पूर्ण रूप से सुरक्षित होने के पश्चात प्रपत्र के<br>किसी भी प्रकार का संशोधन नहीं किया जा सकेगा। |                                          |                                                                                 |                                                |  |
|                                                                                                    |                                          | घोषणा                                                                           |                                                |  |
| मैं, सत्यनिष्ठापूर्वक घोषित करता/कर                                                                                                    | ती हूँ कि इस आवेदन-पत्र ग<br>में सत्य है | में दिये गये ववरण जहाँ तक उनका सम्बन्ध मुर<br>और जिसे मैं सत्य समझता/समझती हूँ। | झसे और विवाह सम्पादन से है, मेरी पूर्ण जानकारी |  |
|                                                                                                    |                                          |                                                                                 |                                                |  |
|                                                                                                    |                                          | पूर्ण सुरक्षित करें                                                             |                                                |  |

### 2.1.6.1 हिंदी विवाह प्रमाणपत्र प्रारूप

प्रपत्र को पूर्ण रूप से सुरक्षित करने से पहले "हिंदी विवाह प्रमाणपत्र प्रारूप" बटन का चयन करके आप अपने हिन्दी विवाह प्रमाणपत्र का प्रारूप अवश्य जाँच लें, जाँचते समय इस बात का ध्यान रखें कि प्रमाणपत्र में अकित सभी प्रविष्टि सही हैं यदि कोई त्रुटि हो तो संशोधन के बटन का चयन कर उचित टैब का चयन कर प्रविष्टि को सही कर लें एवं पुनः जाँच लें एवं पूर्ण सुरक्षित वाला बटन का चयन कर पूर्ण सुरक्षित करें।

#### 2.1.6.2 अंग्रेजी विवाह प्रमाणपत्र प्रारूप

प्रपत्र को पूर्ण रूप से सुरक्षित करने से पहले "अंग्रेजी विवाह प्रमाणपत्र प्रारूप" बटन का चयन करके आप अपने अंग्रेजी विवाह प्रमाणपत्र का प्रारूप अवश्य जाँच लें, जाँचते समय इस बात का ध्यान रखें कि प्रमाणपत्र में अकित सभी प्रविष्टि सही हैं यदि कोई त्रुटि हो तो संशोधन के बटन का चयन कर उचित टैब पर जाकर प्रविष्टि को सही कर लें एवं पुनः जाँच लें एवं पूर्ण सुरक्षित वाला बटन का चयन कर पूर्ण सुरक्षित करें।

पूर्ण रूप से सुरक्षित करने के पश्चात आवेदन संख्या तथा पासवर्ड प्रदान किया जाएगा एवं प्रपत्र में किसी भी प्रकार का संशोधन नहीं किया जा सकेगा ।

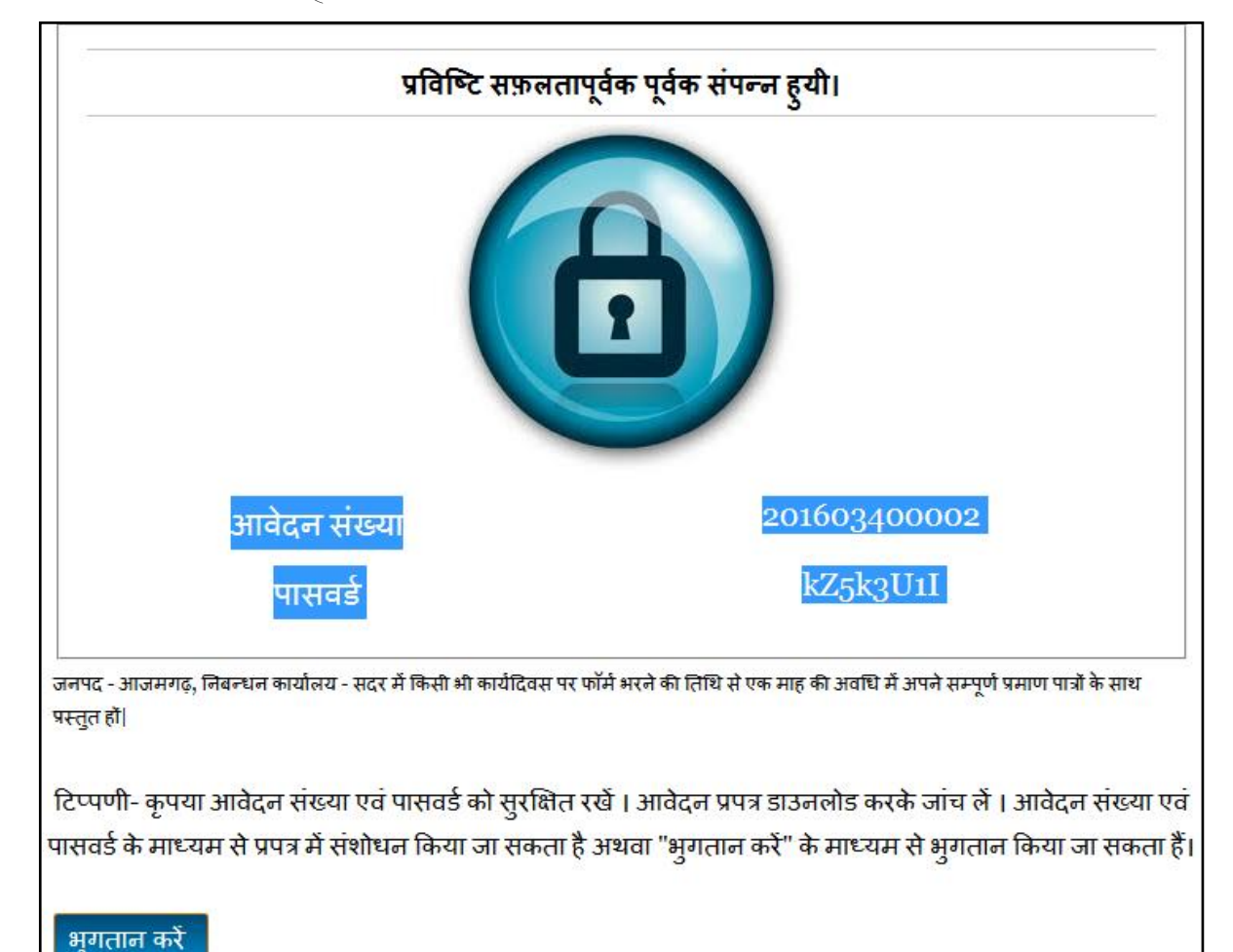

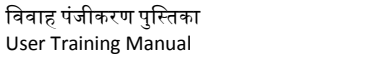

# 2.2 भुगतान द्वार

## 2.2.1 प्रारूप

भुगतान करने हेतु नीचे दिए गए स्क्रीन के अनुसार दर्शाया जाएगा:

|                | आँनलाइन भगतान  |
|----------------|----------------|
|                |                |
| भुगतान विधि -  | (e) ई भुगतान   |
| निर्धारण वर्ष- | 2016 - 2017    |
| आवेदन संख्या-  | 201603400002   |
| नाम-           | RAHUL          |
| मोबाइल सं०-    | 9875644541     |
| ई-ਸੋल-         |                |
| पंजीकरण शुल्क: | 10             |
| कुल योग:       | 10             |
|                | आँनलाइन पेमेंट |
|                |                |

भविष्य में भुगतान / प्रपत्र जाँच हेतु आवेदनकर्ता को दिये गये आवेदन संख्या एवं पासवर्ड से लॉगिन करना होगा ।

#### नोटः–

1.आवेदन पत्र भरने के उपरान्त किसी भी कार्यदिवस पर सम्बन्धित उपनिबंधक कार्यालय में अपने सभी प्रमाणपत्रों की मूल प्रति एवं आवेदन संख्या के साथ विवाह पंजीकरण के लिए जायें।

2. विवाह पंजीकरण कार्यालय बदलने हेतु : विवाह पंजीकरण कार्यालय का चयन करने के पश्चात एवं पूर्ण सुरक्षित करने के पश्चात केवल एक बार बदला जा सकता है| कार्यालय बदलने के लिए अपने login: आवेदन संख्या एवं पासवर्ड से जा कर बदल सकते है।

3. फोटो एवं अन्य प्रमाण पत्र अपलोड किया जाना आवश्यक नहीं है । पंजीकरण कार्यालय में जाकर यह कार्य सम्पादित किया जा सकता है |